| PODSTAWY TECHNIKI MIKROPROCESOROWEJ<br>Laboratorium<br>Elektrotechnika, studia stacjonarne pierwszego stopnia | -mer                                              |
|----------------------------------------------------------------------------------------------------|---------------------------------------------------|
| Temat: Obsługa 4-modułowego wyświetlacza LED w sposób<br>multipleksowany                                      | Instytut Metrologii,<br>Elektroniki i Informatyki |
| Opracowanie instrukcji: dr inż. Mirosław Kozioł                                                               | Ćwiczenie 6                                       |

# Cel ćwiczenia

Celem ćwiczenia jest zapoznanie studentów z multipleksowaną obsługą wielomodułowego, 7segmentowego wyświetlacza LED oraz obsługą przerwań w mikrokontrolerach rodziny MCS-51.

# Przygotowanie do ćwiczenia

Przed przystąpieniem do ćwiczenia należy przygotować odpowiedzi na poniższe pytania.

- 1. W jaki sposób realizowane jest wyświetlanie na zestawie 7-segmentowyh wyświetlaczy LED w sposób multipleksowany?
- 2. W jaki sposób z poziomu języka C używając kompilatora SDCC dla mikrokontrolerów rodziny MCS-51 umieścić w pamięci kodu mikrokontrolera stałe wartości?
- 3. Które rejestry odpowiadają za ustawienie trybu pracy wewnętrznych jednostek czasowolicznikowych T0 i T2 mikrokontrolerów rodziny MCS-51 i jakie jest znaczenie ich bitów?
- 4. Które bity odpowiadają za sterowanie pracą (m.in. strat liczników do zliczania) jednostek czasowo-licznikowych T0 i T2?
- 5. Który rejestr odpowiada za uaktywnienie przerwań w mikrokontrolerach rodziny MCS-51 i jakie jest znaczenie jego bitów?
- 6. Który rejestr odpowiada za ustalanie priorytetów przerwań w mikrokontrolerach rodziny MCS-51 i jakie jest znaczenie jego bitów?
- 7. W jaki sposób w języku C używając kompilatora SDCC dla mikrokontrolerów rodziny MCS-51 oznacza się funkcje, które mają obsługiwać przerwania od określonych źródeł?
- Co jaki czas inkrementowana jest zawartość rejestrów licznika w mikrokontrolerach rodziny MCS-51 przy założeniu, że częstotliwość dołączonego do mikrokontrolera rezonatora kwarcowego wynosi 12 MHz?
- 9. Jaki tryb pracy licznika T2 należy wybrać i jakie nadać mu wartości początkowe, aby możliwe było odmierzanie czasu wynoszącego 1 ms, jeśli mikrokontroler taktowany jest sygnałem zegarowym o częstotliwości 12 MHz?
- 10. W jaki sposób wykorzystując licznik T0 odmierzyć czas 50 ms?
- 11. Za pomocą jakich działań arytmetycznych można określić wartość cyfry dziesiątek i jedności 8-bitowej liczby?

# Program ćwiczenia

Wykorzystując środowisko MCU 8051 IDE napisz program w języku C implementując kolejno przedstawione poniżej zadania.

#### Zadanie 1

a) W środowisku MCU 8051 IDE stwórz nowy projekt wprowadzając w oknie New Project ustawienia, jak na rysunku 1. W polu Project directory należy wpisać ścieżkę do folderu, w którym będą zapisywane pliki projektu. Można ją również wskazać z wykorzystaniem okna wyboru przez kliknięcie klawisza z ikoną 2.

|                                                                                 | - |
|---------------------------------------------------------------------------------|---|
| New project - MCU 8051 IDE                                                      | > |
| Create a new project.<br>All entries are required. Other options> edit project. |   |
| General                                                                         |   |
| Project name                                                                    |   |
| cw6                                                                             |   |
| Project directory                                                               |   |
| Processor<br>Type: (8752 🔹                                                      |   |
| External RAM (XDATA) External ROM/FLASH (XCODE)                                 |   |
| Enable Enable                                                                   |   |
| V Ok X Cancel                                                                   |   |

**Rys.1.** Widok okna *New project* z zalecanymi ustawieniami w części *Processor* 

b) Z menu Configure wybierze Configure Compiler. W otwartym oknie, na zakładce C language – SDCC wybierze opcję –std-sdcc99 oraz w polu Include path wpisz ścieżkę dostępu do folderu include znajdującego się w folderze instalacji kompilatora SDCC. Jeśli ścieżka do folderu instalacji kompilatora SDCC zawiera nazwy dłuższe niż 8 znaków, to może być konieczna jej specyfikacja jak na rysunku 2.

| 🔦 Configure compiler - MCU 8051 IDE v1.4.9 | ×                       |  |  |  |  |
|--------------------------------------------|-------------------------|--|--|--|--|
| 😞 Compiler configuration                   |                         |  |  |  |  |
| 🗛 Assembly language 🖸 C language -         | - SDCC                  |  |  |  |  |
| General Code generation Optimization       | Linker Custom           |  |  |  |  |
| Standard:<br>Ostd-c89 Ostd-sdcc89          |                         |  |  |  |  |
| <ul> <li>std-c99</li></ul>                 |                         |  |  |  |  |
| Include path C:\Progra~1\SDCC\include      |                         |  |  |  |  |
| Disable warning                            |                         |  |  |  |  |
| 🗶verbose                                   | <b>V</b> -V             |  |  |  |  |
| □-S                                        | compile-only            |  |  |  |  |
| preprocessonlyc1mode                       |                         |  |  |  |  |
| print-search-dirsuse-stdout                |                         |  |  |  |  |
| nostdlibnostdinc                           |                         |  |  |  |  |
| less-pedantic Xdebug                       |                         |  |  |  |  |
| cyclomatic                                 | fdollars-in-identifiers |  |  |  |  |
| funsigned-char                             |                         |  |  |  |  |
|                                            |                         |  |  |  |  |
|                                            |                         |  |  |  |  |
| Reset to defaults                          | 🔀 Cancel 🖌 🖌 Ok         |  |  |  |  |

**Rys.2.** Ustawienia na zakładce *C lanuguage – SDCC* 

c) W oknie edycji kodu wpisz szablon kodu programu podany na listingu 1. Komentarze wskazują miejsca, w których powinny znaleźć się poszczególne elementy programu.

Listing 1. Szablon kodu programu

```
// Pliki nagłówkowe
#include <8052.h>
// Deklaracje zmiennych globalnych
// Prototypy funkcji
// Funkcje obsługi przerwań
// Główna funkcja programu
void main (void)
{
while (1);
}
// Funkcje użytkownika
```

d) Zapisz plik z kodem. W tym celu z menu *File* wybierz *Save as*. Wprowadzając nazwę pliku staraj się nie używać polskich znaków narodowych i spacji oraz ograniczyć się do 8 znaków. Plik zapisz z rozszerzeniem \*.c. Po zatwierdzeniu zapisu pliku pojawi się oknie, jak na rysunku 3, w którym należy kliknąć klawisz *Yes*.

| 🕢 Add file ?                                      | ×      |
|---------------------------------------------------|--------|
| Do you want to add this file to the pro<br>cw05.c | ject ? |
| Yes 💫 No                                          |        |

Rys.3. Widok okna z pytaniem, czy dołączyć zapisany plik do projektu

- e) Na podstawie schematu ideowego przedstawionego na rysunku 4, dokonaj podłączenia wirtualnego wyświetlacza LED do wyprowadzeń mikrokontrolera 8052. W tym celu wykorzystaj informacje przedstawione na slajdach z wykładu.
- f) W ustawieniach wyświetlacza LED ustaw interwał wygaszania wartość 200.

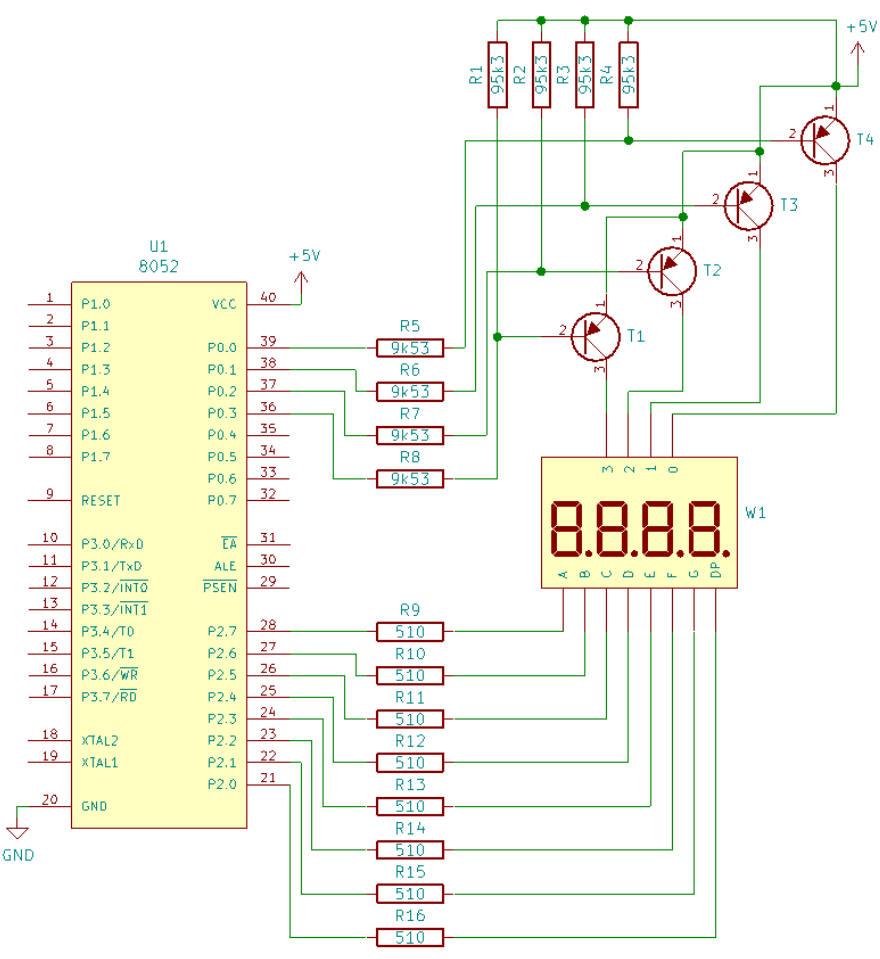

Rys.4. Schemat podłączenia wyświetlacza LED do mikrokontrolera

## Zadanie 2

- a) Wykorzystując informacje przedstawione na wykładzie z przedmiotu zrealizuj wyświetlanie tej samej informacji na wszystkich modułach wyświetlacza LED w oparciu o nieskończoną pętle programową.
- b) Dokonaj kompilacji programu przez kliknięcie klawisza z ikoną 🛃. W przypadku wystąpienia błędów składniowych usuń je i przeprowadź ponowną kompilację.
- c) Sprawdź poprawność działania programu uruchamiając go symulatorze wbudowanym w środowisko MCU8051 IDE. Nie rób tego w pracy krokowej, tylko przez kliknięcie klawisza ».
   W przypadku nieprawidłowego działania programu zlokalizuj i usuń błędy, które takie działanie powodują.
- d) Uzupełnij komentarze w kodzie programu i spakuj wszystkie pliki projektu do archiwum ZIP o nazwie *cw6zad2.zip* w celu ich późniejszego przesłania.

## Zadanie 3

- a) Na podstawie informacji przedstawionych na wykładzie zdefiniuj kody, które przesłane na port sterujący segmentami wyświetlaczy umożliwią prezentację cyfr od 0 do 9. Typ modułów LED (wspólna katoda lub anoda) wywnioskuj ze schematu przedstawionego na rysunku 4.
- b) Zmodyfikuj kod programu z zadania 2 tak, aby możliwe było wyświetlanie różnych informacji na kolejnych modułach LED. W tym celu zadeklaruj 4-bajtową tablicę w wewnętrznej pamięci

danych (każdy bajt będzie przechowywał informację dla pojedynczego modułu LED) i wpisz do niej kody wybranych cyfr (muszą to być cztery różne cyfry) do wyświetlenia.

- c) Dokonaj kompilacji programu przez kliknięcie klawisza z ikoną 🛃. W przypadku wystąpienia błędów składniowych usuń je i przeprowadź ponowną kompilację.
- d) Sprawdź poprawność działania programu uruchamiając go symulatorze wbudowanym w środowisko MCU8051 IDE. Nie rób tego w pracy krokowej, tylko przez kliknięcie klawisza ».
   W przypadku nieprawidłowego działania programu zlokalizuj i usuń błędy, które takie działanie powodują.
- e) Uzupełnij komentarze w kodzie programu i spakuj wszystkie pliki projektu do nowego archiwum ZIP o nazwie *cw6zad3.zip* w celu ich późniejszego przesłania.

#### Zadanie 4

- a) Zadeklaruj w pamięci kodu tablicę 10-elementową tablice i zainicjuj ją wartościami odpowiadającymi kodom cyfr 0..9. Dokonaj modyfikacji programu z poprzedniego zadania w taki sposób, aby do 4-bajtowej tablicy zapisywane były wartości cyfr do wyświetlenia (muszą to być cztery różne cyfry), natomiast dopiero podczas wyświetlania ich kody były pobierane ze zdefiniowanej tablicy kodów.
- b) Dokonaj kompilacji programu przez kliknięcie klawisza z ikoną 🛃. W przypadku wystąpienia błędów składniowych usuń je i przeprowadź ponowną kompilację.
- c) Sprawdź poprawność działania programu uruchamiając go symulatorze wbudowanym w środowisko MCU8051 IDE. Nie rób tego w pracy krokowej, tylko przez kliknięcie klawisza ».
   W przypadku nieprawidłowego działania programu zlokalizuj i usuń błędy, które takie działanie powodują.
- d) Uzupełnij komentarze w kodzie programu i spakuj wszystkie pliki projektu do nowego archiwum ZIP o nazwie *cw6zad4.zip* w celu ich późniejszego przesłania.

## Zadanie 5

- a) Dokonaj kolejnej modyfikacji programu tak, aby czas, co jaki odświeżany jest pojedynczy modułu LED wynosił 224 µs. Wykorzystaj w tym celu przerwanie od jednostki czasowolicznikowej T0 mikrokontrolera (każde wywołanie przerwania powinno odświeżać pojedynczy moduł LED).
- b) Dokonaj kompilacji programu przez kliknięcie klawisza z ikoną 🐑. W przypadku wystąpienia błędów składniowych usuń je i przeprowadź ponowną kompilację.
- c) Sprawdź poprawność działania programu uruchamiając go symulatorze wbudowanym w środowisko MCU8051 IDE. Nie rób tego w pracy krokowej, tylko przez kliknięcie klawisza ».
   W przypadku nieprawidłowego działania programu zlokalizuj i usuń błędy, które takie działanie powodują.
- d) Uzupełnij komentarze w kodzie programu i spakuj wszystkie pliki projektu do nowego archiwum ZIP o nazwie *cw6zad5.zip* w celu ich późniejszego przesłania.

## Zadanie 6

 a) Do tworzonego programu dodaj kod pozwalający na obsługę przerwań generowanych przez jednostkę czasowo-licznikową T2 mikrokontrolera. Dobierz parametry pracy licznika T2 w taki sposób, aby możliwe było odliczanie czasu równego 1 ms.

- b) W ramach funkcji obsługi przerwania od licznika T2 zaimplementuj kod pozwalający na zliczanie 1-milisekundowych interwałów i prezentację na bieżąco tego wyniku na wyświetlaczu LED. W tym celu wykorzystaj 4-elementową tablicę z danymi do prezentacji cyfr na wyświetlaczu LED. Po zliczeniu 20 interwałów należy zliczanie realizować od 0.
- c) Dokonaj kompilacji programu przez kliknięcie klawisza z ikoną 🛃. W przypadku wystąpienia błędów składniowych usuń je i przeprowadź ponowną kompilację.
- d) Sprawdź poprawność działania programu uruchamiając go symulatorze wbudowanym w środowisko MCU8051 IDE. Nie rób tego w pracy krokowej, tylko przez kliknięcie klawisza .
   W przypadku nieprawidłowego działania programu zlokalizuj i usuń błędy, które takie działanie powodują.
- e) Uzupełnij komentarze w kodzie programu i spakuj wszystkie pliki projektu do nowego archiwum ZIP o nazwie *cw6zad6.zip* w celu ich późniejszego przesłania.

## Sprawozdanie z ćwiczenia

Sprawozdanie z ćwiczenia powinno być dostarczone prowadzącemu zajęcia w określonej przez niego formie (pisemnej lub elektronicznej) i zawierać:

- opatrzony komentarzami kod źródłowy programu napisanego w ramach realizacji zadań 4 oraz 6,
- algorytmy wszystkich funkcji programu napisanego w ramach realizacji zadań 4 i 6,
- opis słowny wyjaśniający, w jaki sposób wyznaczono kody cyfr dla wyświetlacza LED,
- opis słowny uzasadniający przyjęte dla licznika TO ustawienia (m.in. tryb pracy i wartości początkowe) w celu spełnienia założeń wymaganych w ramach zadania 5,
- opis słowny uzasadniający przyjęte dla licznika T2 ustawienia (m.in. tryb pracy i wartości początkowe) w celu spełnienia założeń wymaganych w ramach zadania 6.

Wraz ze sprawozdaniem należy prowadzącemu zajęcia wysłać również spakowane pliki programów z zadań od 2 do 6.

## Literatura

- [1] Wykłady do przedmiotu.
- [2] Bogusz J.: *"Programowanie mikrokontrolerów 8051 w języku C w praktyce"*. Wydawnictwo BTC, Warszawa 2005.
- [3] Kernighan W., Ritchie D.M.: "ANSI C". WNT, Warszawa 1992.
- [4] Rydzewski A.: "*Mikrokomputery jednoukładowe rodziny MCS-51*". WNT, Warszawa 1992.
- [5] Starecki T.: *"Mikrokontrolery jednoukładowe rodziny 51"*. Wydawnictwo NOZOMI, Warszawa 1996.
- [6] Starecki T.: "*Mikrokontrolery 8051 w praktyce*". Wydawnictwo BTC, Warszawa 2003.
- [7] Majewski J.: *"Programowanie mikrokontrolerów 8051 w języku C, pierwsze kroki*". Wydawnictwo BTC, Warszawa 2005.